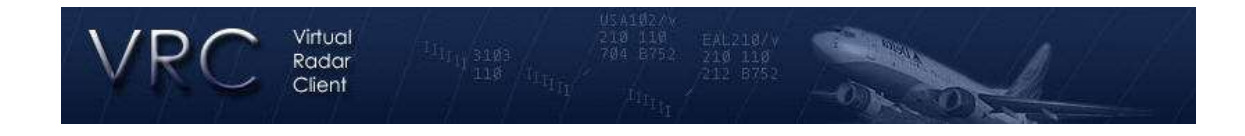

## VRC – Documentação

## Guia rápido de introdução ao VRC

Para conectar e controlar rapidamente com o VRC siga os passos abaixo. Leia também o **Guia de Referência de Comandos** e experimente utilizar alguns comandos para se familiarizar com o programa. Para extrair o máximo que o VRC é capaz de oferecer, leia com atenção o **Manual do Usuário**.

- 1. Faça o download da última versão do VRC.
- 2. Execute o instalador.
- 3. Execute o VRC. Será apresentada uma tela de seleção de perfil.
- 4. Selecione o perfil *Default* clicando duas vezes sobre ele ou apertando ENTER. Um display de radar se abrirá. O VRC irá baixar então uma lista de servidores que estão on-line na rede e checará ainda se a sua versão do VRC é a última disponível.
- Posicione e ajuste o tamanho da tela de acordo com sua preferência. A primeira janela é chamada de Display Primário (*Primary Display*). Apenas o Display Primário possui a Barra de Botões em seu topo e a janela de comunicação por texto na parte inferior.
- Serão abertas na tela as várias janelas de funções, incluindo o Painel de Meteorologia (*Weather Panel*), Lista de Controladores (*Controller List*) e a Lista de Chegadas e Saídas (*Arrival & Departure List*). Posicione-as como desejar. Elas não trazem a opção de redimensionamento pois isso é feito automaticamente conforme o número de informações a serem apresentadas.
- Escolha a opção *General* no menu *Settings*. Configure todas as opções. Você poderá ainda escolher um arquivo *alias* e um arquivo *POF* para automatizar algumas tarefas.
- 8. Feche a janela *Settings* com o botão **OK**. Isso irá salvar qualquer alteração efetuada.
- Escolha agora a opção Audio Devices no menu Settings. Selecione as opções de entrada (input) e saída (output) adequadas de acordo com seus dispositivos de som. Inicialmente ajuste ambos os controles de volume para 100%.

- 10. Selecione agora a opção *Calibrate Mic* no menu *Settings*. Siga as instruções na tela para calibrar o nível de recepção do seu microfone.
- 11. Abra agora um *sector file* através da opção **Open Sector** no menu *File.*
- 12. Utilize o menu *View* para escolher os itens que serão mostrados na tela.
- 13. Vá ao menu File e escolha Connect para conectar.
- 14. Digite seu *callsign* (comece como observador até se acostumar com o programa), seu **nome completo**, VATSIM CID e senha, selecione uma *facility* de acordo com a posição a ocupar (novamente, comece como observador), seu rating e selecione um servidor. Clique em *Connect*.
- 15. Clique no primeiro botão da barra de botões (*Button Bar*). Esse botão mostra a hora zulu bem como seu *callsign* e um lembrete para que você não esqueça de configurar sua freqüência primária.
- 16. No Painel de Comunicações clique em um dos 12 botões em branco. Isso irá expandir o Painel de Comunicações para mostrar as caixas de configuração de freqüências.
- 17. Preencha os quatro campos (nome da posição, freqüência, servidor de voz, canal de voz). Clique no botão **Save Changes**.
- 18. Repita o último passo para outros botão se desejar configurar outras freqüências.
- 19. Configure as cores do seu VRC escolhendo Colors no menu Settings.
- 20. Agora é um bom momento para salvar o seu perfil, com as configurações que você acaba escolher. Clique em **Save Profile** As no menu *File*.
- 21. Digite um nome para seu perfil e clique no botão **OK**. Todas as suas preferências estão agora salvas para uso futuro.
- 22. Agora é hora de conectar como um controlador ativo. Clique em **Disconnect** no menu *File*.
- 23. Volte ao menu *File* e clique em *Connect*. Utilize um callsign correto para sua posição e escolha também a posição (*facility*) adequada. Clique então no botão *Connect*.
- 24. Uma vez conectado, abra o Painel de Comunicações (clique no primeiro botão na Barra de Botões ou escolha *Comms Panel* no menu *Tools*).

- 25. No Painel de Comunicações marque a caixa à esquerda do botão que representa a posição que você irá controlar agora. Isso serve para configurar essa freqüência como primária. Você verá então a freqüência no primeiro botão da Barra de Botões. As caixas *TX* & *RX* (transmissão e recepção) serão automaticamente marcadas.
- 26. Marque corretamente as caixas na coluna de *HDST* (fone de ouvido) ou *SPKR* (alto-falantes) para conectar no canal de voz que você configurou para essa freqüência.
- 27. Feche o Painel de Comunicações.
- 28. Você pode utilizar o scroll (roda) do seu mouse para aumentar ou diminuir o zoom do seu radar e pode ainda segurar o botão direito do mouse e movimenta-lo para se mover pelo radar.
- 29. Confira a Tabela de Referência de Comandos do VRC para aprender como utilizar suas funções. Se você já usa o ASRC não terá dificuldade uma vez que muitos dos comandos são os mesmos.
- 30. A tecla padrão de transmissão de voz (*Push-to-Talk*) é o CTRL da direita. A tecla de seleção de aeronaves (*asel key*) é o sinal de soma (+).
- 31. Para falar com outros controladores dê um clique duplo em seus respectivos callsigns na Lista de Controladores (*Controller List*).
- 32. Para criar um grupo de chat com outros controladores, selecione o Display Primário (o que automaticamente coloca o cursor de texto na linha de comando na parte inferior da tela) e digite um comando semelhante a esse: .group mygroup 3B 3T 20 – isso irá criar um grupo chamado "mygroup" com os três controladores que você escolheu (3B, 3T e 20). Esses códigos são os que você encontra na Lista de Controladores.

Observações adicionais:

- A tecla *TAB* alterna o foco do teclado entre o Display Primário e a última janela de chat que você utilizou.
- Se você fechar qualquer uma das janelas flutuantes você pode reabrilas a partir do menu *Tools*.
- Qualquer janela flutuante pode ser minimizada clicando duas vezes em sua barra de título.
- Lembre-se sempre de salvar seu perfil cada vez que fizer alterações em configurações que deseja que continuem a valer nas próximas vezes que você abrir o VRC.
- Você pode não poderá sobrescrever o perfil *Default* de forma que você nunca irá perdê-lo, podendo assim utilizá-lo sempre que necessário.
- É altamente recomendado imprimir a tabela de comandos do VRC.
- Leia o Manual do Usuário tão logo seja possível para conhecer melhor o programa e desfrutar de todo o seu potencial.
- DIVIRTA-SE!!!